## 修課明細查詢教學

請同學選課期間隨時查詢,以確認選課內容正確性,避免漏選或誤選課程

1. 點選學生,往下滑看到教學資訊「e-portfolio 數位學習歷程」以登入系統。

| Ģ | 赵立皇北護理健康<br>National Taipei University of Nursing and Hea | 大學<br>th Sciences |               | :::教職員學生 i生 校友 單位分機 行事曆 捐款 English 編 |            |           |  |  |  |  |  |  |  |  |
|---|-----------------------------------------------------------|-------------------|---------------|--------------------------------------|------------|-----------|--|--|--|--|--|--|--|--|
|   | 認識北護                                                      | 學術單位 行政單位         | 圖書資源 招生資      | 訊 推廣教育 資                             | 訊公開 防疫專[   |           |  |  |  |  |  |  |  |  |
|   | :::<br>首頁 / 身分別 / 學生                                      |                   |               |                                      |            |           |  |  |  |  |  |  |  |  |
|   | 校園生活                                                      |                   |               |                                      |            |           |  |  |  |  |  |  |  |  |
|   | 學生證掛失系統                                                   | 學生請假              | 螢)            | 〈蟲通報系統                               | 停車資訊       | ı         |  |  |  |  |  |  |  |  |
|   | 校園行事曆                                                     | 校園場地借用狀況          | 諮商            | 5關懷系統                                | 健康門診       | 預約        |  |  |  |  |  |  |  |  |
|   | 單位分機                                                      |                   |               |                                      |            |           |  |  |  |  |  |  |  |  |
|   | 教學資訊教學資訊                                                  |                   |               |                                      |            |           |  |  |  |  |  |  |  |  |
|   | iClass互動教學系統                                              | iLMS行動學習社群        | 課利            | 建查詢系統                                | 電腦教室       | 信用(電算)    |  |  |  |  |  |  |  |  |
|   | 教室借用(教務處)                                                 | e-Portfolio數位學習   | 歷程   Eas<br>台 | y test 線上學習測驗平<br>通識)                | 中文能力<br>識) | 雲端診斷系統 (通 |  |  |  |  |  |  |  |  |
|   |                                                           |                   |               |                                      |            |           |  |  |  |  |  |  |  |  |

2. 登入 e-portfolio 數位學習歷程後,登入後點選上方之【學習資訊】。

| 頁 系統首頁                           | 個人資訊             | 學習資訊                       | 學習地圖            | 個人 | 履歷      | 功能總覽 |
|----------------------------------|------------------|----------------------------|-----------------|----|---------|------|
|                                  |                  | 學業                         | 推費專區            |    |         |      |
| 型塑培育護理健康照護專                      | •                | → 繳費單                      | 及繳費證明單          |    |         |      |
|                                  | 別邀               | → 繳費資語                     | 訊               |    |         |      |
| 請到南華大學李坤崇教授針對<br>  議。            | 2善建              | → 收費標準                     | 隼               |    |         |      |
| 典範再現,運保之光(201                    |                  | 選                          | 課專區             |    |         |      |
|                                  | 5校運              | → 大學部                      | 志願選課            |    |         |      |
| 動保健系應屆畢業生莊凱雯<br>錄取為正式專員。         | 〕出,              | → 大學部)<br>(即時加)            | 及研究所選課<br>視選模知) |    |         |      |
| 本校與淡江大學教務業務                      |                  | <ul> <li>→ 選課操(</li> </ul> | 作流程             |    |         |      |
| 本校目前處於新舊教務系統東<br>利,特於104年7月29日星期 | <sup>务順</sup> 行教 | → 教學計                      | 畫查詢             |    |         |      |
| 務與系統相關業務交流。                      |                  | 熱                          | 門連結             |    |         |      |
| 本校與國立臺北科技大學<br>                  | 學校層級參訪交流活動       | 動(2015-07-06 11:3          | 36:02)          |    | → Web-m | nail |

## 3. 點選【個人修課明細】並仔細核對課程。

|   | 您好!           | 學校首員               | i                    | 系統首頁                   |    |     | 個人賞 | ER            | 學習資   | tin. | 學習地圖      | 個人     | 履歷 | 功能總覽 | 登!  | Ш    |      |
|---|---------------|--------------------|----------------------|------------------------|----|-----|-----|---------------|-------|------|-----------|--------|----|------|-----|------|------|
|   | 個人修課明細        | 我的誹                | 表                    | 學期成績                   | 歷  | 歷年月 | 式績  | TRANS         | CRIPT | TRAN | SCRIPT OF | RECORD | 預警 |      |     |      |      |
|   | 1091學期 個人修課明細 |                    |                      |                        |    |     |     |               |       |      |           |        |    | 列    | jed |      |      |
|   | 班級:■■■        |                    |                      |                        |    |     |     |               |       |      |           |        |    |      |     |      |      |
|   | 課程代碼與名<br>稱   | 任課教師 級             | 課程性質                 | 教室                     | 星期 | 節次  |     |               |       |      | Ø         | 萌註     |    |      |     | 衝堂狀態 | 修業狀態 |
| - |               | A THE PARTY OF A D | 2 <sup>必</sup><br>(系 |                        | 2  | 1~9 | 修課門 | <b>限制:本</b> 务 | €四技一般 | 般生四年 | 級、實習課     | 锃      |    |      |     |      | 一般   |
|   | 2             |                    | 2 <sup>必</sup><br>(系 | ) <sup>B315,LB01</sup> | 2  | 6~9 | 修課附 | 限制:本豸         | 《四技一点 | 般生四年 | 級,前6週上    | _課。    |    |      |     |      | 一般   |
|   | 3             |                    | 2 <sup>必</sup> (系    |                        | 3  | 1~9 | 修課附 | 限制:本系         | 《四技一点 | 般生四年 | 級、實習課     | 译      |    |      |     |      | 一般   |